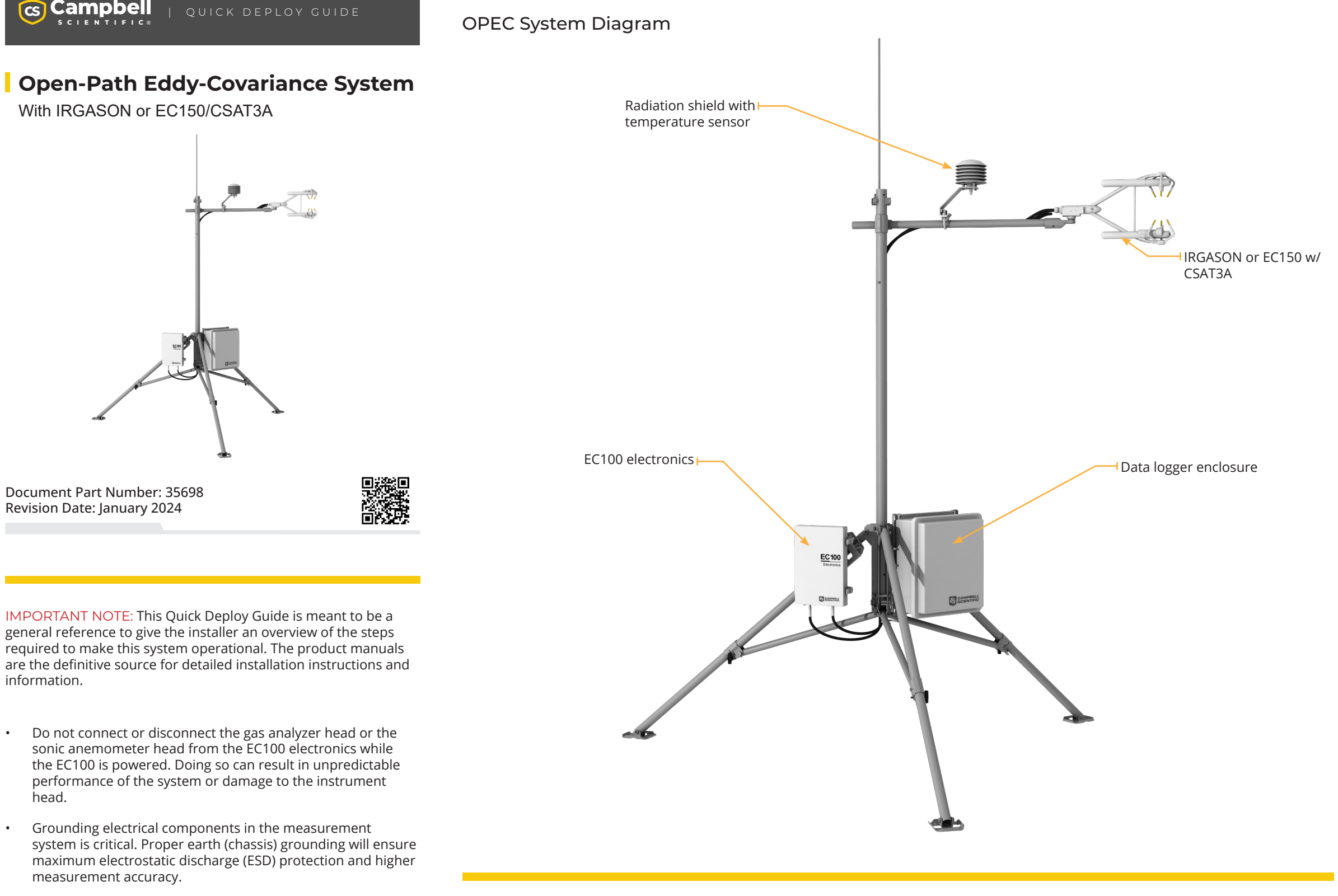

- Use care when connecting and disconnecting tube fittings to avoid introducing dust or other contaminants.
- The OPEC power source should be designed thoughtfully to ensure uninterrupted power. If needed, contact Campbell Scientific for assistance.

Software

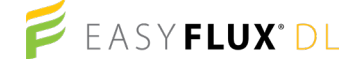

EasyFlux® DL is a free CRBasic program that enables a data logger to report fully corrected fluxes of CO2, latent heat (H2O), sensible heat, and momentum from a Campbell Scientific open-path and closedpath eddy-covariance (EC) system.

https://www.campbellsci.com/easyflux-dl

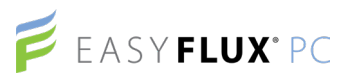

EasyFlux® PC is a free computer program that processes high-frequency time-series data, collected using a Campbell Scientific eddy-covariance flux system, into fluxes following community accepted practices.

https://www.campbellsci.com/easyflux-pc

## EASY FLUX° Web

EasyFlux® Web is a web-based software tool for monitoring CR6 and CR3000based Campbell Scientific eddy-covariance systems.

https://www.campbellsci.com/easyflux-web

## **Required Tools**

The following tools are required to install the OPEC system in the field. Additional tools may be required for a user-supplied tripod or tower.

- 1. 9/16-in, open-end wrench
- 2. 1/2-in, open-end wrench
- 3. 7/16-in, open-end wrench
- 4. Adjustable wrench
- 5. Small, flat-tip screwdriver
- 6. Large, flat-tip screwdriver
- Sledgehammer (to drive grounding rod into the ground)
- 8. 3/16-in hex-key wrench

### Physical Deployment

1. Set up the tripod and mount enclosure.

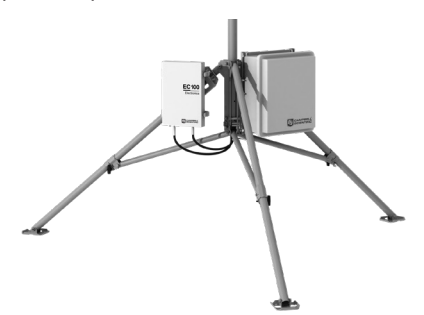

2. Ground the tripod and enclosures.

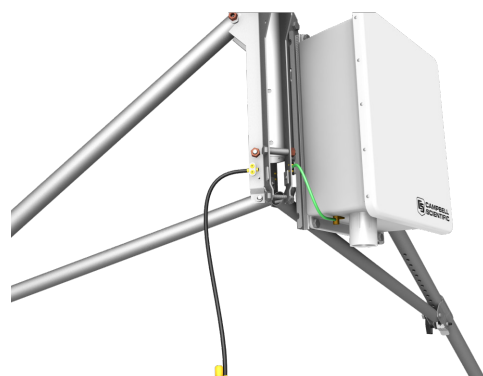

3. Attach the CM20X crossarm to the tripod mast.

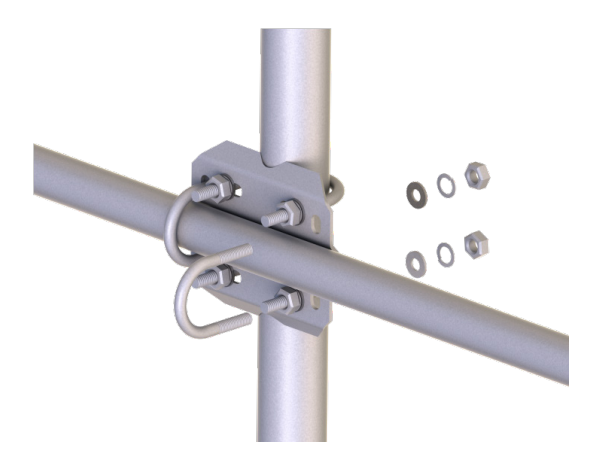

4. Mount the IRGASON or EC150/CSAT3A to the crossarm and point it into the prevailing wind.

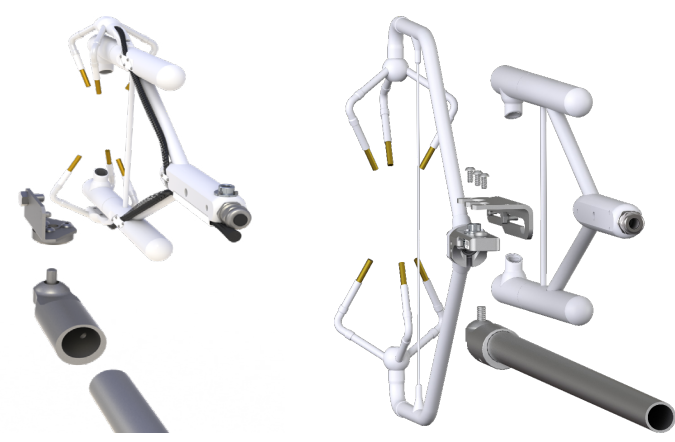

5. Mount the radiation shield and IRGASON or EC150/CSAT3A temperature probe.

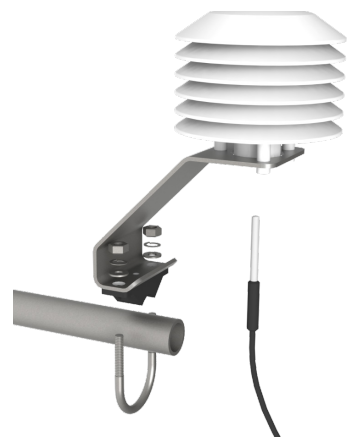

6. Connect the gas analyzer, sonic anememeter, and temperature probe cables to the EC100 electronics.

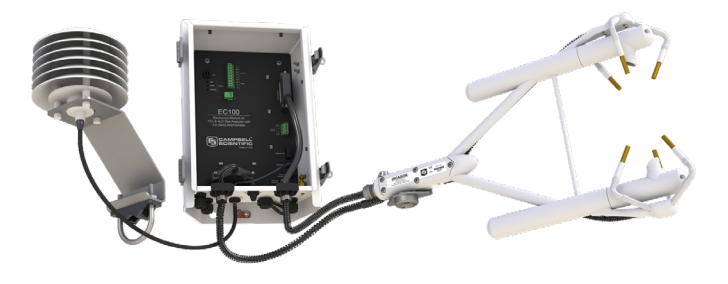

7. Connect the system wiring.

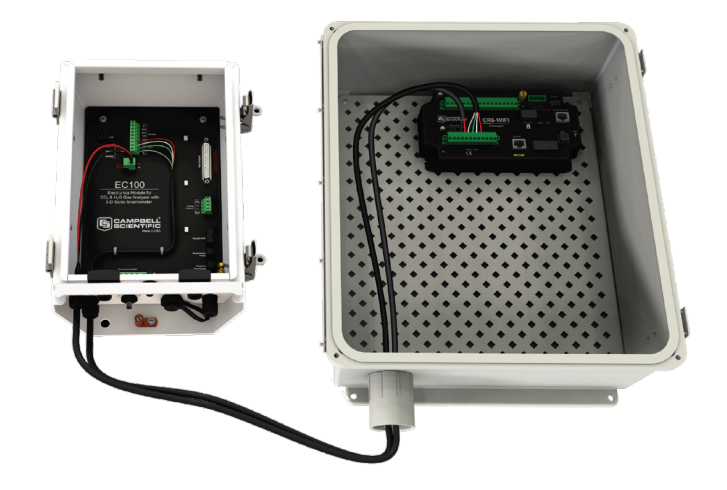

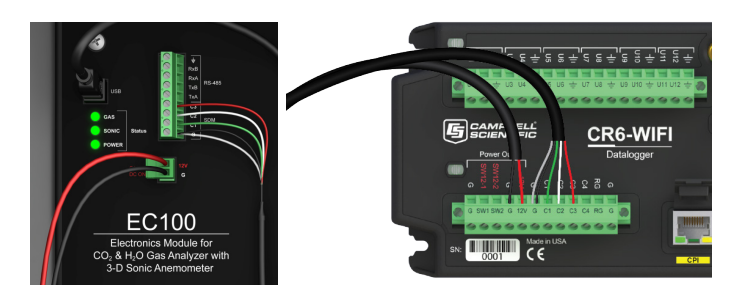

| Terminal                                              | Connection                                                         |
|-------------------------------------------------------|--------------------------------------------------------------------|
| CR6 BAT +                                             | Positive of 12 VDC battery or external power supply                |
| CR6 BAT – Negative of 12 VDC battery or external powe |                                                                    |
| CR6 CHG +                                             | Positive of charger (used only if CR6 charger will charge battery) |
| CR6 CHG -                                             | Negative of charger (used only if CR6 charger will charge battery) |
| CR6 C1                                                | EC100 SDM C1                                                       |
| CR6 C2                                                | EC100 SDM C2                                                       |
| CR6 C3                                                | EC100 SDM C3                                                       |
| CR6 G                                                 | EC100 SDM G                                                        |

8. Insert a MicroSD card into the datalogger and connect power.

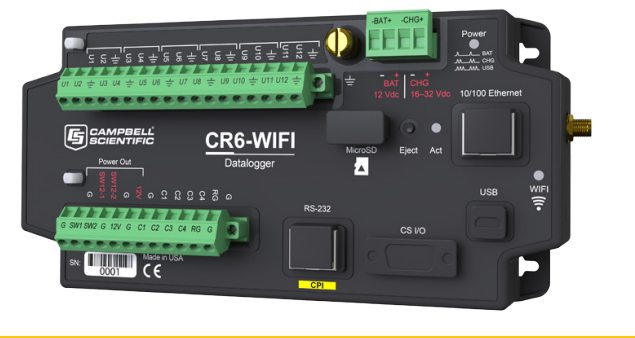

# Configuring with LoggerNet, PC200W, PC400, or CR1000KD

Turn on the +12 VDC power supply and use either LoggerNet, PC200W, or PC400 on your computer to configure settings, either within the Connect screen (Part A) or in the datalogger program itself in CRBasic Editor (Part B). The CR1000KD can also be used to configure these settings as shown in Part C.

- A: LoggerNet, PC200W or PC400 Connect screen
- 1. Connect to the data logger.

|           | Main      | Setup          |
|-----------|-----------|----------------|
|           | Program   | Connect        |
|           | Data      | Status Monitor |
| loggerNet | Tools     | Tack Macter    |
|           | Utilities |                |
|           | Database  |                |
|           | Favorites |                |
|           |           | GCAMPBELL SCI  |

2. Go to the Const\_Table within the Easyflux<sup>™</sup> DL program.

| Connect Se<br>ile Edit Vie | reen: CR6 (SN72<br>w Datalogger | 57) (CR6Series)<br>Help |                 |                 |              |        |        |               | - (         | 2     |
|----------------------------|---------------------------------|-------------------------|-----------------|-----------------|--------------|--------|--------|---------------|-------------|-------|
| Disconnect                 | Su <u>b</u> net •               | Collect Now             | Custom          | Station Status  | File Control | Num Di | splay  | Graphs        | Ports &     | Flags |
| Stations                   |                                 | Table                   | Monitor: Real 1 | Time Monitoring | _            |        | Clock  | u             |             |       |
| 111 CR3000                 | CPEC200                         | Cor                     | nst_Table       |                 | V Show U     | nits   | Adju   | sted Server D | late/Time   |       |
| 21 CR3000                  | EaslyFlux                       |                         | 1.4             | Mahua           |              |        |        | 6/17/2019     | 12:08:59 PM | 4     |
| CR6_CP                     | EC300(SN900)                    | FI                      | HG              | value           |              | ^      | Statio | on Date/Tim   |             |       |
| CR6 (SN                    | 7259)                           | SE                      | NSOR_SN500      | true            |              |        |        | 6/17/2019     | 12:08:59 PM | 4     |
| CR1000                     | K(SNP358)                       | Sh                      | 1500SDI_ADR     | 0               |              |        |        |               |             |       |
| CR6 (SN                    | 17257)                          | SE                      | NSOR_TCAV       | false           |              |        |        | Check         | S           | et    |
| 211 CR3000                 | Kansas Field Stat               | tion SE                 | NSOR_CS616      | false           |              |        |        |               |             |       |
| CR6_OP                     | EC(SN930)                       | SE                      | NSOR_CS65X      | true            |              |        | D Pi   | ause Clock U  | pdate       |       |
| CR6 CP                     | EC200(SN8196)                   | N                       | IBR_CS6xx       | 3               |              |        |        |               |             |       |

3. Set all the sensors that are used in the system to TRUE and declare their address, quantity, and calibration information. Select the cell to be changed, right-click on the cell, then select View/Modify Value to change the setting.

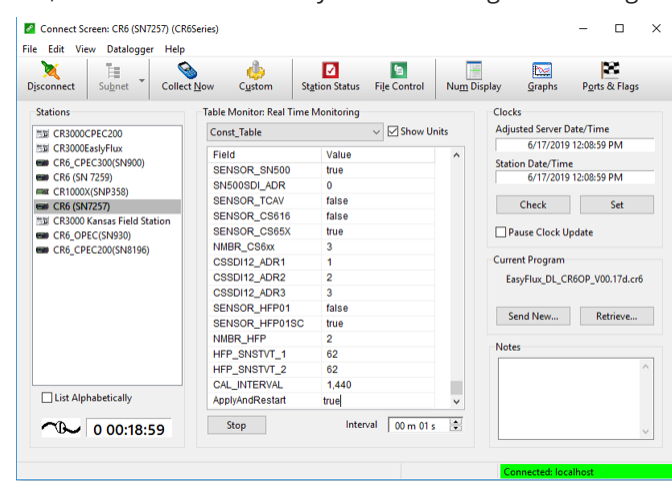

4. Once all of the sensors and constant settings are correct, scroll to the bottom and set ApplyAndRestart to true.

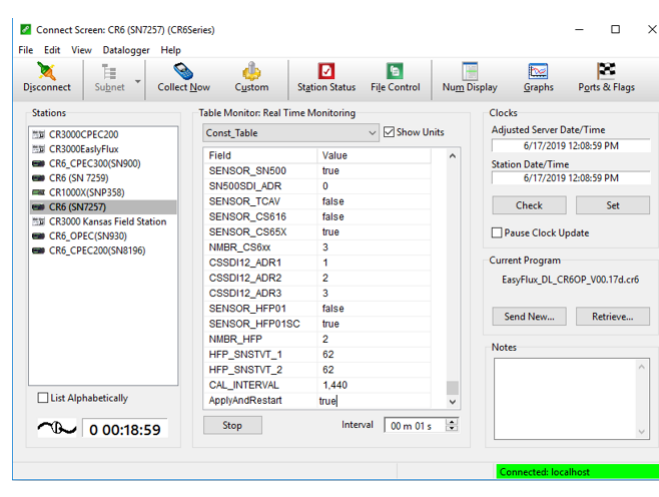

5. Review the Public table and confirm that site specific variables are set appropriately. Note: Setting these variables does not require an ApplyAndRestart.

| onnect Subnet Colle         | t Now Custom Si                       | tation Status File Control | Nu <u>m</u> Displ  | lay <u>G</u> raphs    | Ports & Flags   |  |
|-----------------------------|---------------------------------------|----------------------------|--------------------|-----------------------|-----------------|--|
| ations                      | Table Monitor: Real Time              | Monitoring                 |                    | Clocks                |                 |  |
| E CR2000CREC200             | Public                                | Show Un                    | its                | Adjusted Server Da    | ste/Time        |  |
| CR3000East/Elux             | - uone                                |                            |                    | 6/17/2019             | 12:16:47 PM     |  |
| CR6 CPEC300(SN900)          | Field                                 | Value                      | ^                  | Station Date/Time     |                 |  |
| CR6 (SN 7259)               | RecNum                                | 14,756                     |                    | 6/17/2019 12:16:47 PM |                 |  |
| CR1000X(SNP358)             | TimeStamp                             | 6/17/2019 12:16:47 PM      |                    |                       |                 |  |
| CR6 (SN7257)                | card_bytes_free                       | 1.917407E09                |                    | Check                 | Set             |  |
| CR3000 Kansas Field Station | LastFileName_Time_                    | LastFileName_Time_Se_NAN   |                    |                       |                 |  |
| CR6_OPEC(SN930)             | LastFileName_flux_C                   |                            | Pause Clock Update |                       |                 |  |
| CR6_CPEC200(SN8196)         | LastFileName_flux_C                   | SF                         |                    |                       |                 |  |
|                             | card_storage_available_ 26.51692 days |                            |                    | Current Program       |                 |  |
|                             | TIMESTAMP_START                       | 201906171130               |                    | EasyFlux_DL_CR        | 6OP_V00.17d.cr6 |  |
|                             | TIMESTAMP_END                         |                            |                    |                       |                 |  |
|                             | sonic_azimuth                         | 0 Decimal degrees          |                    | Sand New              | Patriava        |  |
|                             | latitude                              | 41.766 Decimal degrees     |                    | Jenu Henn             | THE REPORT      |  |
|                             | hemisphere_NS                         | 1 adimensional             |                    | Notes                 |                 |  |
|                             | longitude                             | -111.855 Decimal degre     |                    |                       |                 |  |
|                             | hemisphere_EW                         | -1 adimensional            |                    |                       |                 |  |
| _                           | altitude                              | 1356 m                     |                    |                       |                 |  |
| List Alphabetically         | height_measurement                    | 2 m                        | ~                  |                       |                 |  |
| CD . 0.00.00.17             | Stop                                  | Interval 00 m 01 s         | 101                |                       |                 |  |

### B: CRBasic Editor

### 1. Open the program using the CRBasic Editor.

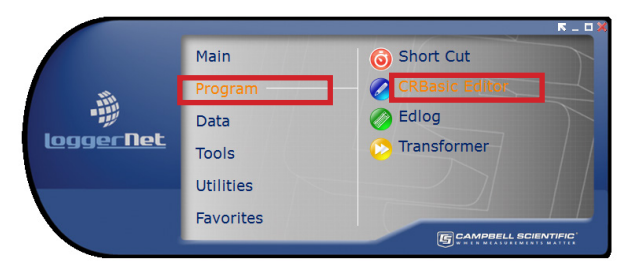

2. Within the program you can search for the word "Unique" to customize all the values within the constant table as well as get definitions of what each constant means.

| 'Start of Constants Customizat | ion Section |          |
|--------------------------------|-------------|----------|
| ConstTable (Const_Table)       |             |          |
|                                |             |          |
| '*PROGRAM FUNCTION CONSTANTS   |             |          |
| Const SCN_INTV                 | = 100       | 'Unique: |
| Const SLW_SCN_INTV             | = 5000      | 'Unique: |
| Const OUTPUT_INTV              | = 30        | 'Unique: |
| Const DAY_FLUX_CRD             | = 30        | 'Unique: |
| Const DAY_TSRS_CRD             | = 1         | 'Unique: |
| Const NTCH_FRQ_SLW As Long     | = 60        | 'Unique: |
| Const ONE_FL_TABLE As Boolean  | = FALSE     | 'Unique: |

### C: CR100KD

- 1. The CR1000KD may be used to set constants and site specific variables as well.
- 2. Press Esc to activate the display.

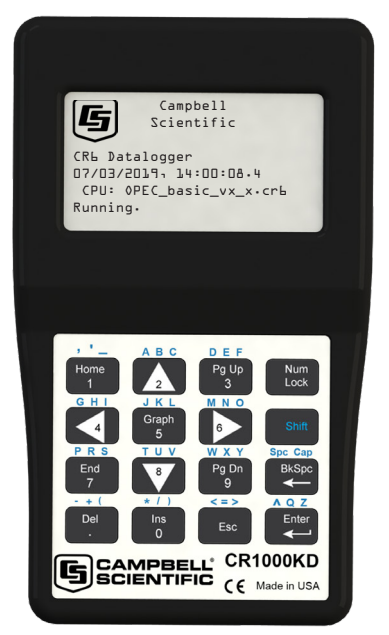

- 3. Press Enter to display the System Control menu.
- 4. Use the arrow keys to select Site Var Settings to access the site specific variables. Use the keypad to enter the new values.

| System Control<br>Site Var Settings<br>><br>Instrument Settings<br>><br>On-Site Zero & Span<br>><br>Const Table > |
|----------------------------------------------------------------------------------------------------|
|                                                                                                    |